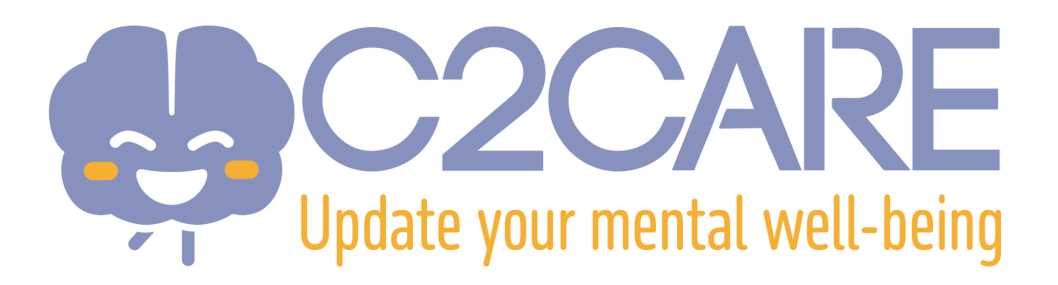

## Configura un Meta Quest VR Headset

Esta configuración es compatible con:

- Meta Quest 2
- Meta Quest 3
- Meta Quest 3S
- Meta Quest Pro
- 1. Recibirás un correo electrónico de Meta entre 1 y 48 horas después de tu suscripción. Revisa tu correo para encontrar este mensaje
- 2. En el correo de Meta, haz clic en el enlace "Setup your account".
- 3. Ingresa tu dirección de correo electrónico.
- 4. Recibirás un código por correo electrónico para registrarte en el sitio web de Meta.
- 5. El sitio web requerirá varios datos: contraseña, nombre, fecha de nacimiento. Completa estos campos para terminar de configurar tu cuenta de Meta.
- 6. Si tu visor Meta VR no es nuevo (ha sido usado anteriormente) necesitarás restablecerlo:

-Apaga el Meta VR

-Presiona el botón de encendido y el botón de volumen "-" en el visor al mismo tiempo hasta que la pantalla de inicio se cargue

-Use the volume buttons on your headset to select the Reset option, then press the power button

- Después de la primera inicialización NO ELIJAS "Pair your headset with the Meta Horizon App to continue", en lugar de eso elige la opción de abajo "Connect to your organisation"
- Continúa con la configuración inicial. La aplicación C2Care se descargará e instalará automáticamente. Lánzala a través del directorio "For Work" o "Applications"
- Se mostrará un código en la aplicación C2Care. Envía este código a sales@c2.care y activaremos tu visor en 24 a 72 horas.
- 10. ¡Estás listo!